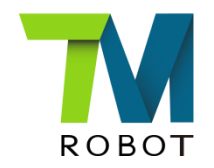

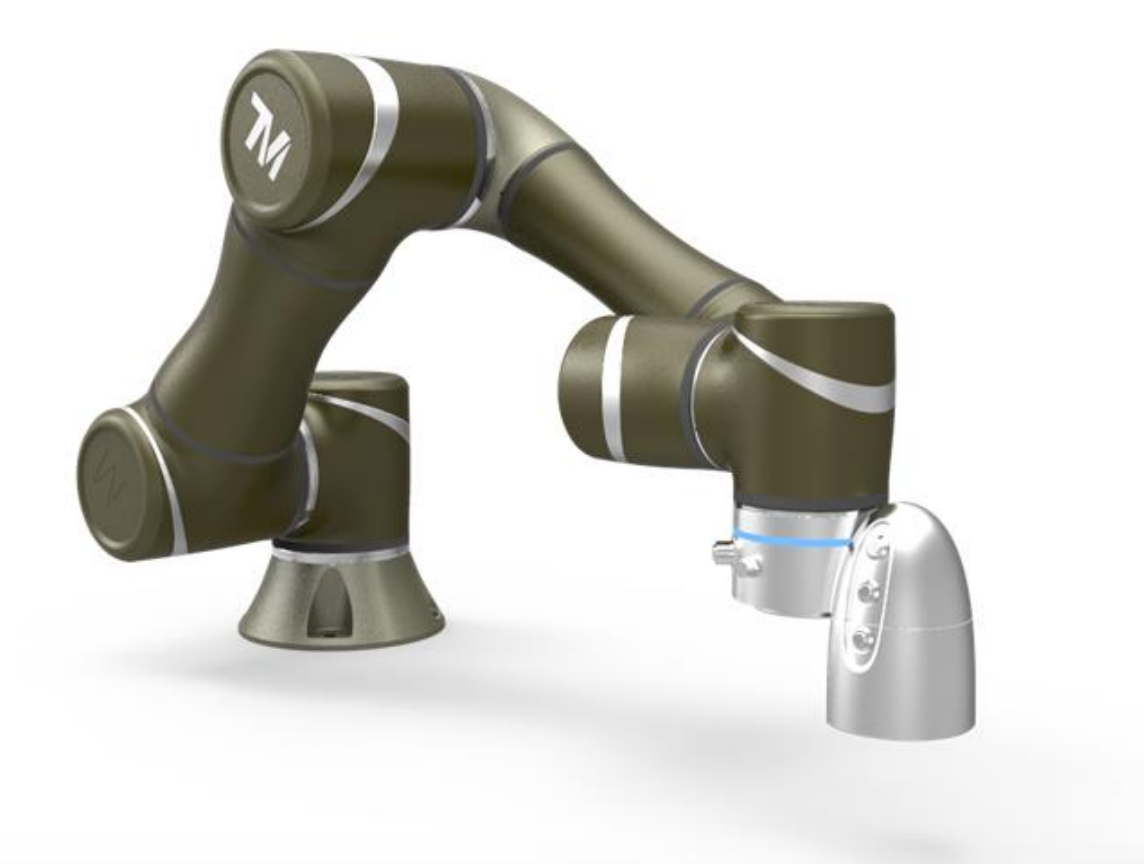

## **TM Flow Editor**

### **Brief description**

Confidential

#### Purpose

- 1. To reduce online editing time, HMI offline editing provides a solution to build up the general structure in advance.
- 2. User does not need to stop online robot to modify the flow. Impact to the capacity could be reduced by offline editing.

#### Equipment

1.TM5

2.TM Flow Editor 3.Dongle with License

## Application Instruction Eunction applied

Function applied

(1) TM flow node

(2) Vision node

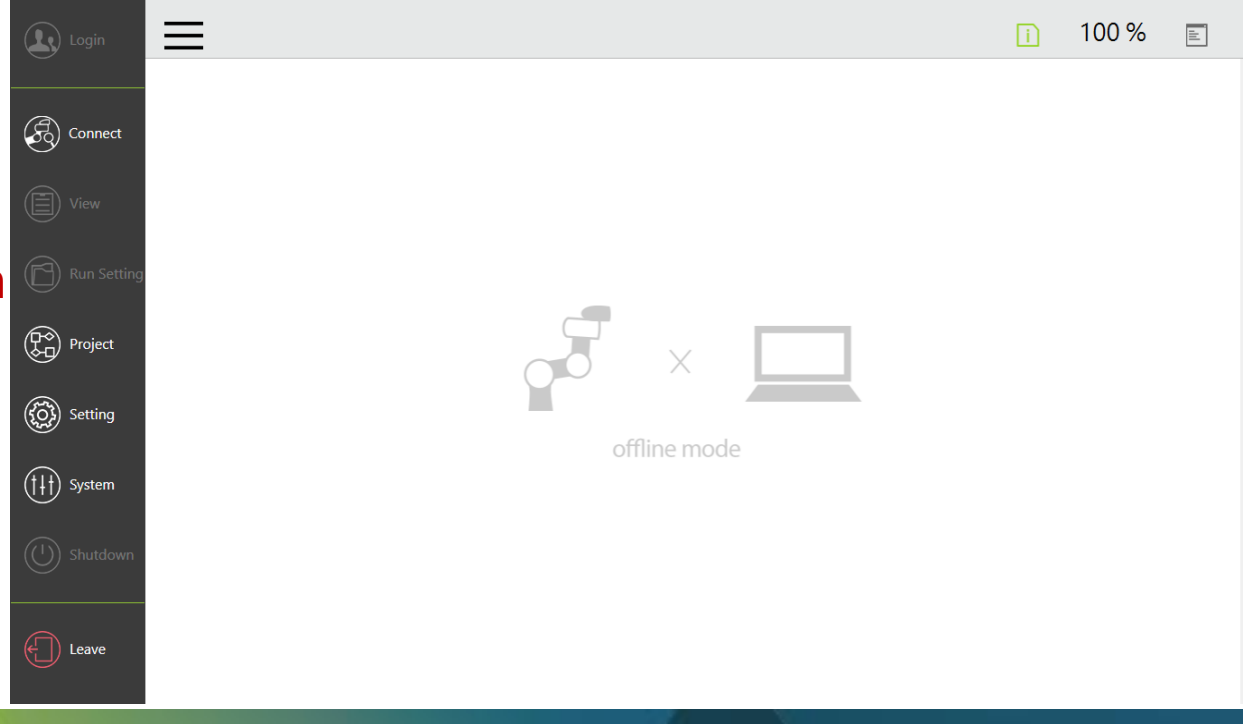

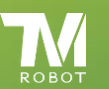

#### **Application instruction**

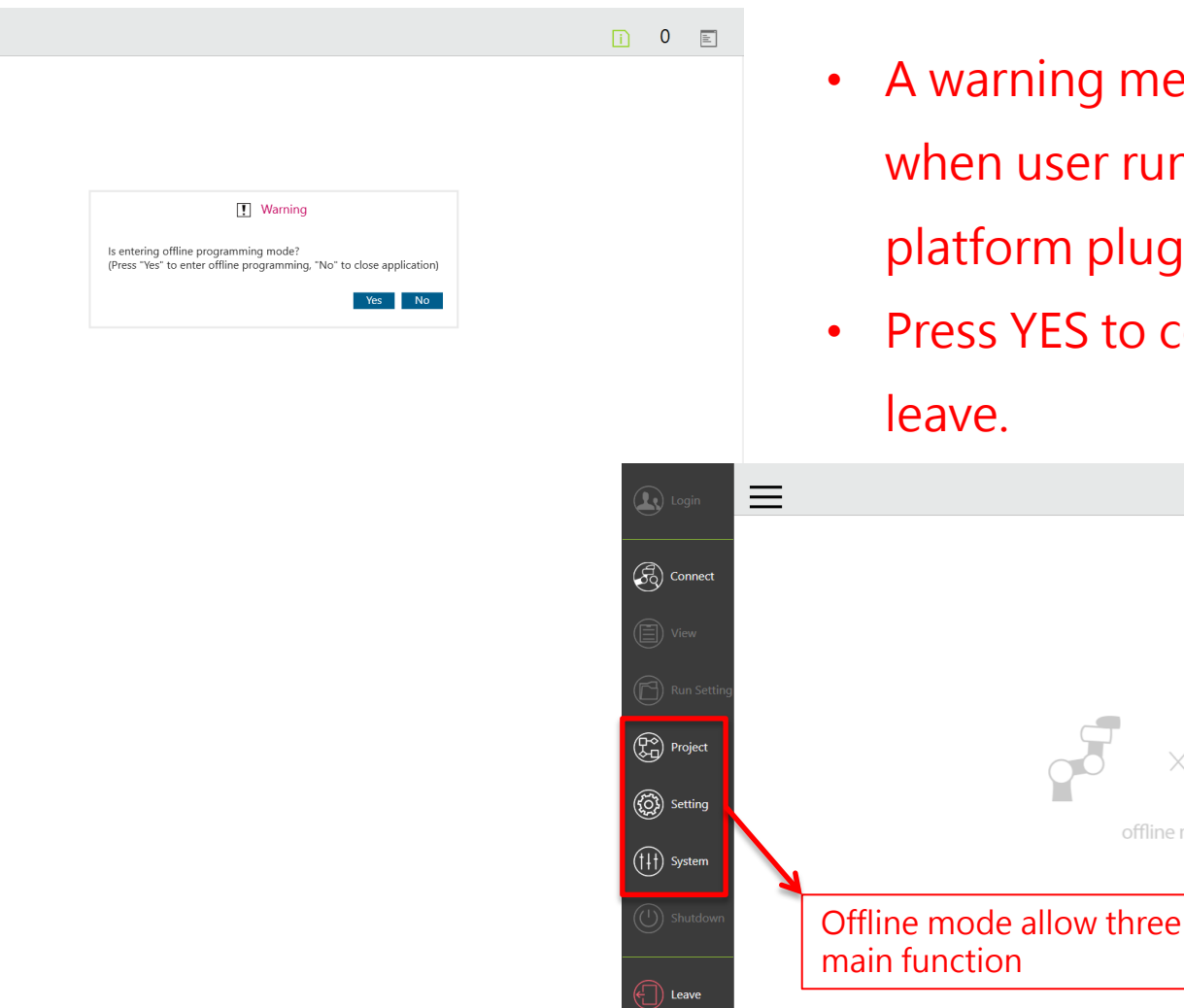

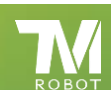

 $\equiv \leftarrow$ 

Confidential

- A warning message will pop up when user run HMI on the platform plugged with Dongle.
- Press YES to continue or NO to loave

100 %

±.

- 1. Forbidden functions, including controller will all be displayed in greyscale.
- 2. Point Nodes in offline mode are forbidden. Position teaching is necessary after the project is imported.

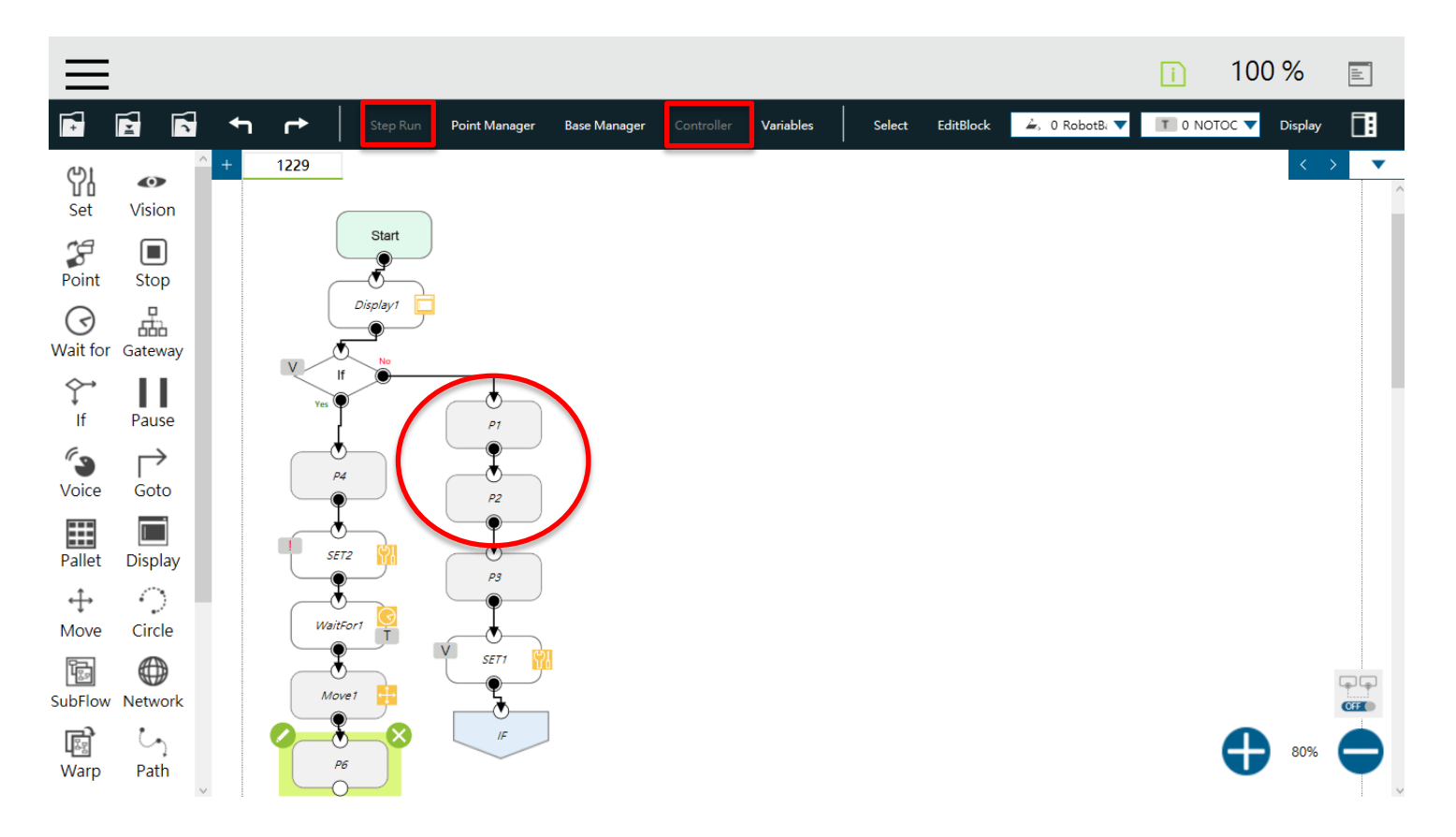

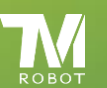

#### The export process of offline mode is same as the online mode.

| A01060129NB | 2017/12/29 上午  | 檔案資料夾 |
|-------------|----------------|-------|
| TM_RCB100   | 2017/12/22 下午  | 檔案資料夾 |
|             | 2017/12/4 上午 1 | 檔案資料夾 |
|             | 2017/12/4 上午 1 | 檔案資料夾 |
|             | 2017/12/12 上午  | 檔案資料夾 |
|             | 2017/12/12 上午  | 檔案資料夾 |
| M164737     | 2017/12/8 下午 0 | 檔案資料夾 |
| TM164766    | 2017/12/8 下午 0 | 檔案資料夾 |
|             |                |       |

The name of the export file will be the computer name of the platform that user run TM Flow editor. Import to the TM robot when coding finished.

| Import Export | Select files    | Selected files  | Node Name                      | P2                         |  |  |  |
|---------------|-----------------|-----------------|--------------------------------|----------------------------|--|--|--|
|               |                 |                 | Recorded on Rol                | Recorded on RobotBase 🚄, 🔟 |  |  |  |
|               |                 | _               | Motion Setting                 | 0                          |  |  |  |
|               |                 | Robot List      | C. PTP                         | Line 🖓 WayPoint            |  |  |  |
|               |                 | A01060129NB     | Point Manageme                 | nt                         |  |  |  |
|               |                 | TM_RCB100       | Import from<br>existing points | Point Manager              |  |  |  |
|               |                 | TM161711        |                                |                            |  |  |  |
|               |                 | TM161711_1      | Blending                       |                            |  |  |  |
|               |                 | TM161766        | By Percentage                  | By Radius No Blending      |  |  |  |
|               |                 | TM163010        | Advanced Setting               |                            |  |  |  |
|               |                 | TM164737        |                                | fi Tool Shift              |  |  |  |
|               |                 | OK Cancel       |                                | Toorshire                  |  |  |  |
|               | USB Connection: | USB Free space. | Send                           | 0 kg                       |  |  |  |
|               | Connected       | 9733 MB         | Precise positi                 | oning                      |  |  |  |

 $\times$ 

• After import, user needs to re teach position of points added in offline mode.

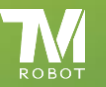

### Vision offline function

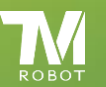

### **Application instruction**

| $\equiv$       |                    |                             |                              |                  |                 | 0                 | 10 %   |   |
|----------------|--------------------|-----------------------------|------------------------------|------------------|-----------------|-------------------|--------|---|
| •              |                    | Step Run Point Manager Base | Manager Controller Variables | Select EditBlock | 🗻 0 RobotBa 🔻 T | 0 NOTOO 🔽 Display | ,<br>, |   |
| <b>Set</b>     | <b>O</b><br>Vision | + OfflineProject            | Vi                           | ision            | ×               |                   | <      |   |
| Point          | Stop               |                             | Node Name                    |                  |                 |                   |        | F |
| ()<br>Wait for | Gateway            | Start                       | Vision Job                   |                  | >               |                   |        | U |
| Ç→<br>If       | Pause              | Ø <u> </u>                  | Motion Setting               |                  | Vision Job      | +                 |        |   |
| <b>~</b> 3     | $\rightarrow$      | Pass                        | S PTP                        | Line             | Create New Job  |                   |        |   |
| Voice          | Goto               |                             | No parameters                |                  |                 | Job Name Input:   |        |   |
| Pallet<br>↔    | Display            |                             |                              |                  |                 | OfflineVision     | _      |   |
| Move           | Circle             |                             |                              |                  | ОК              |                   | Cancel |   |
| SubFlow        | Network            |                             |                              |                  |                 |                   |        |   |
| Warp           | Command            | *                           | ОК                           |                  | ОК              | Cancel            | 100%   | • |

WARNING :

Before offline editing, user needs to create a vision job in online mode. Vision offline editing only supports existed AOI job editing instead of creating new job.

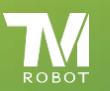

#### **Online mode**

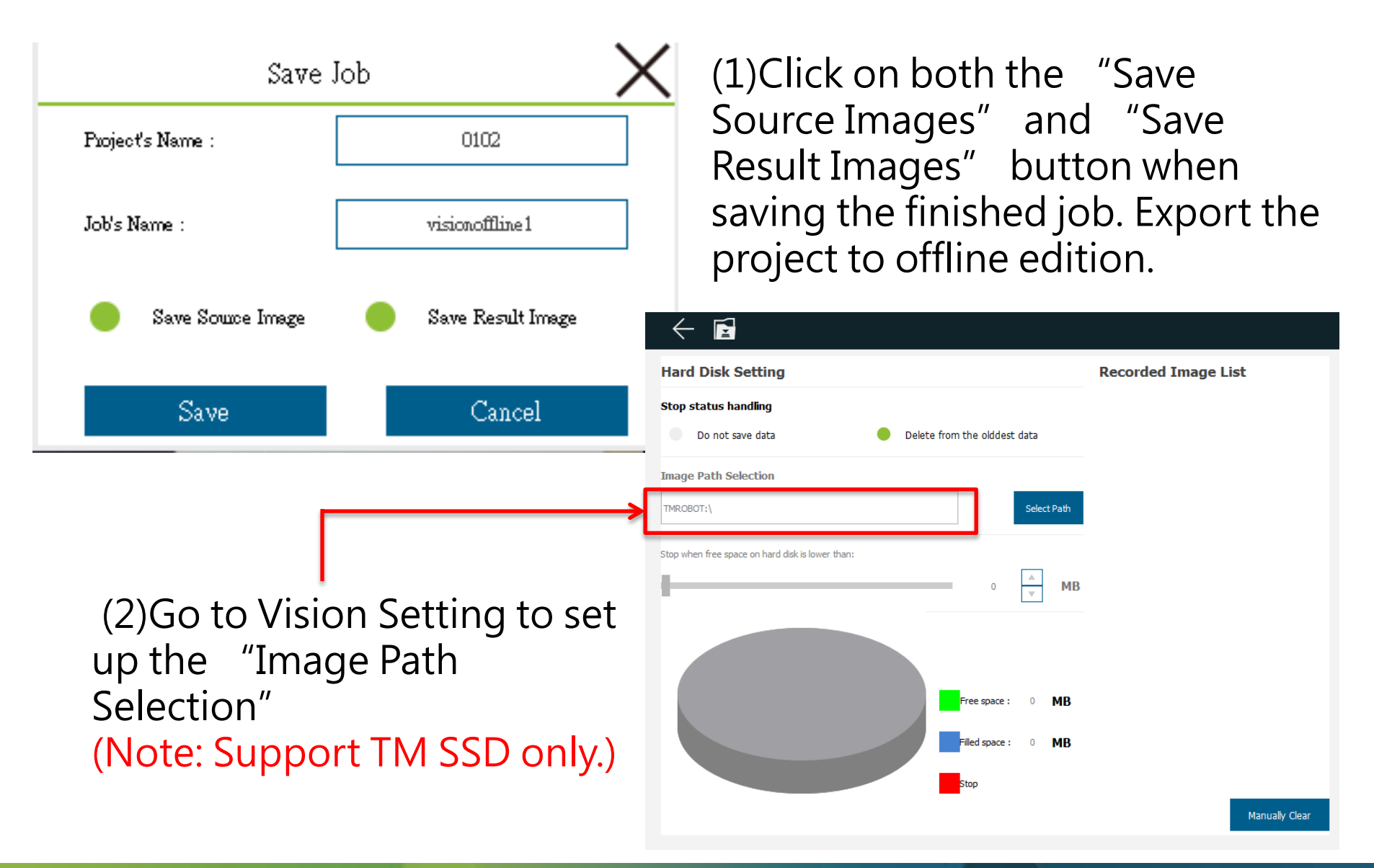

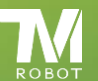

# Execute the project. Snap shot will be saved in the external SSD after vision job done.

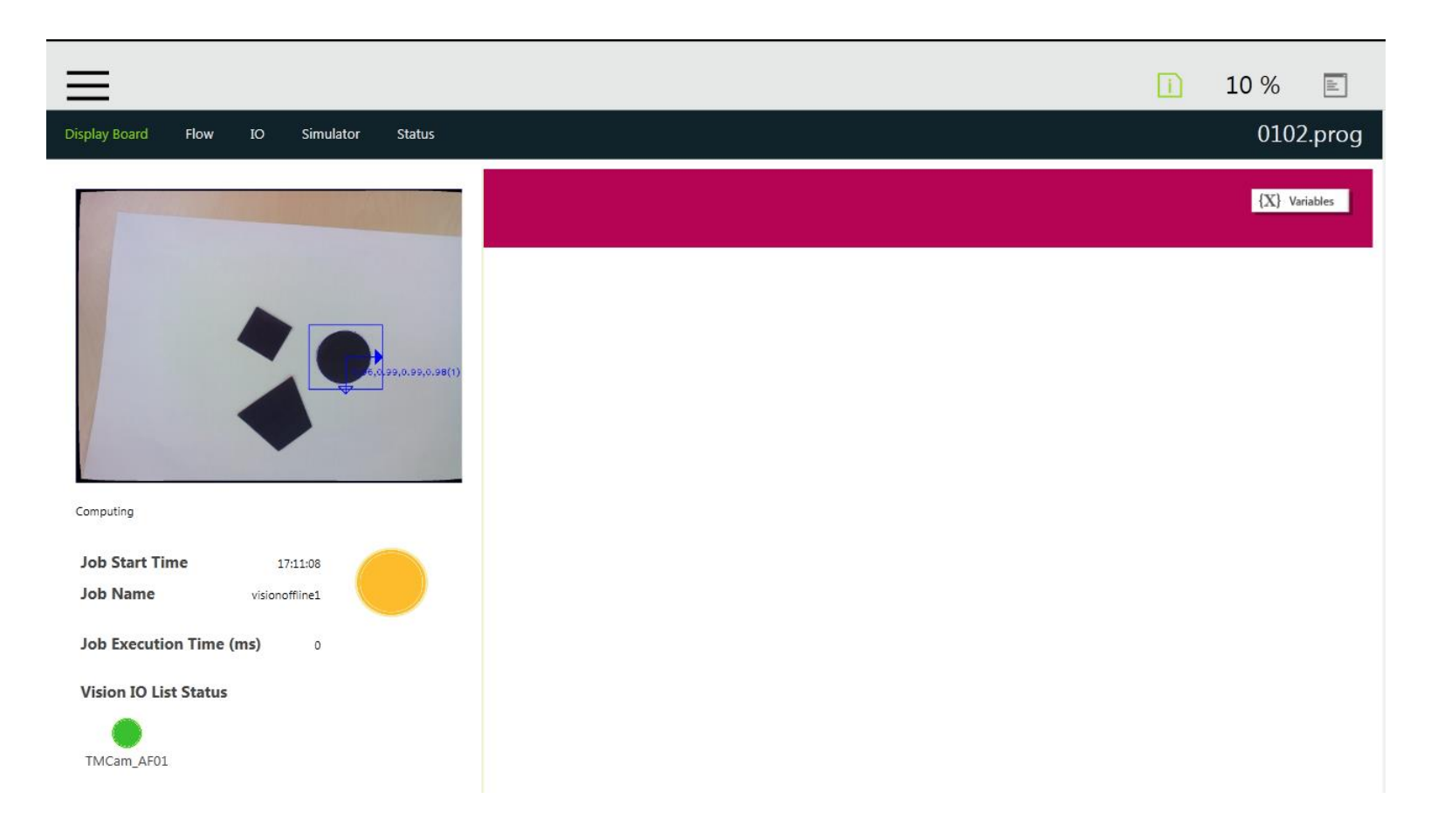

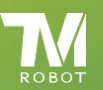

#### **Offline mode**

- 1. Import the project in offline mode and start to edit.
- 2. Choose required vision job(AOI recognition), and start to edit in Vision Designer.

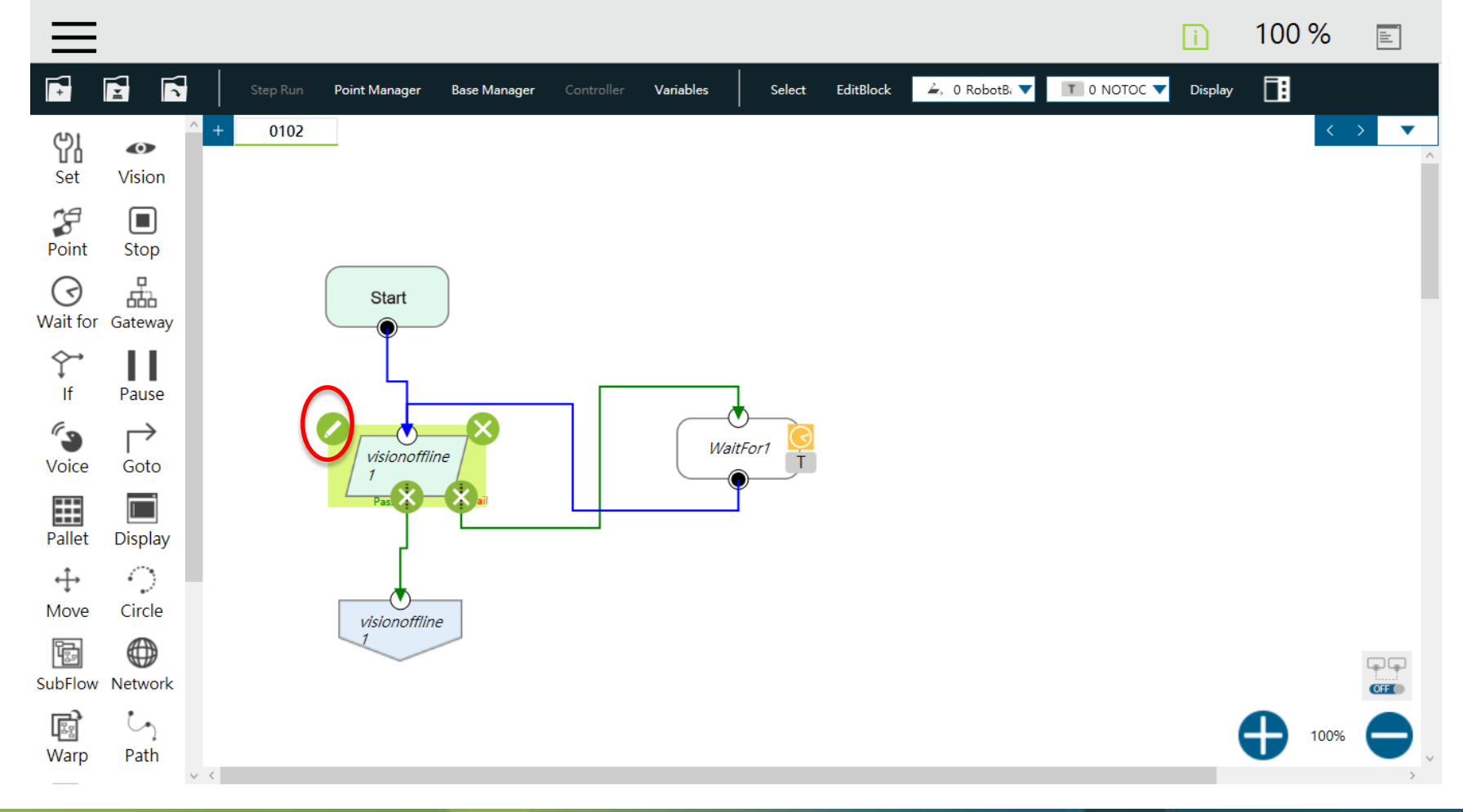

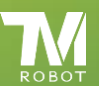

The message, required to set up the saving path, will pop up when starting the Vision Designer. Note: The default path selection will be TMROBOT\VisionImages if there is no any other folder.

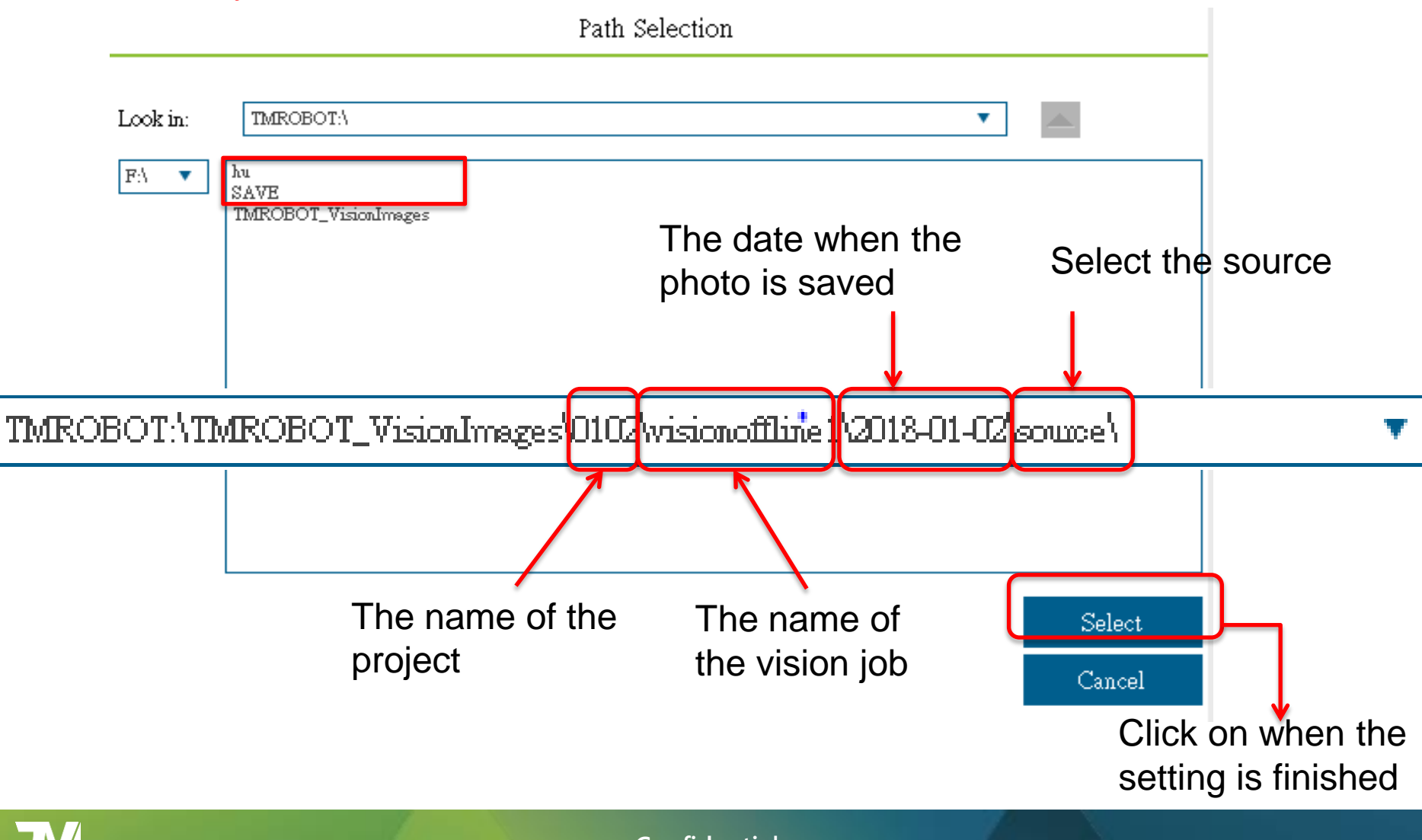

 The live video is going to play the images in the folder in turns. User can choose to play once or just to pause the stream in the setting mode

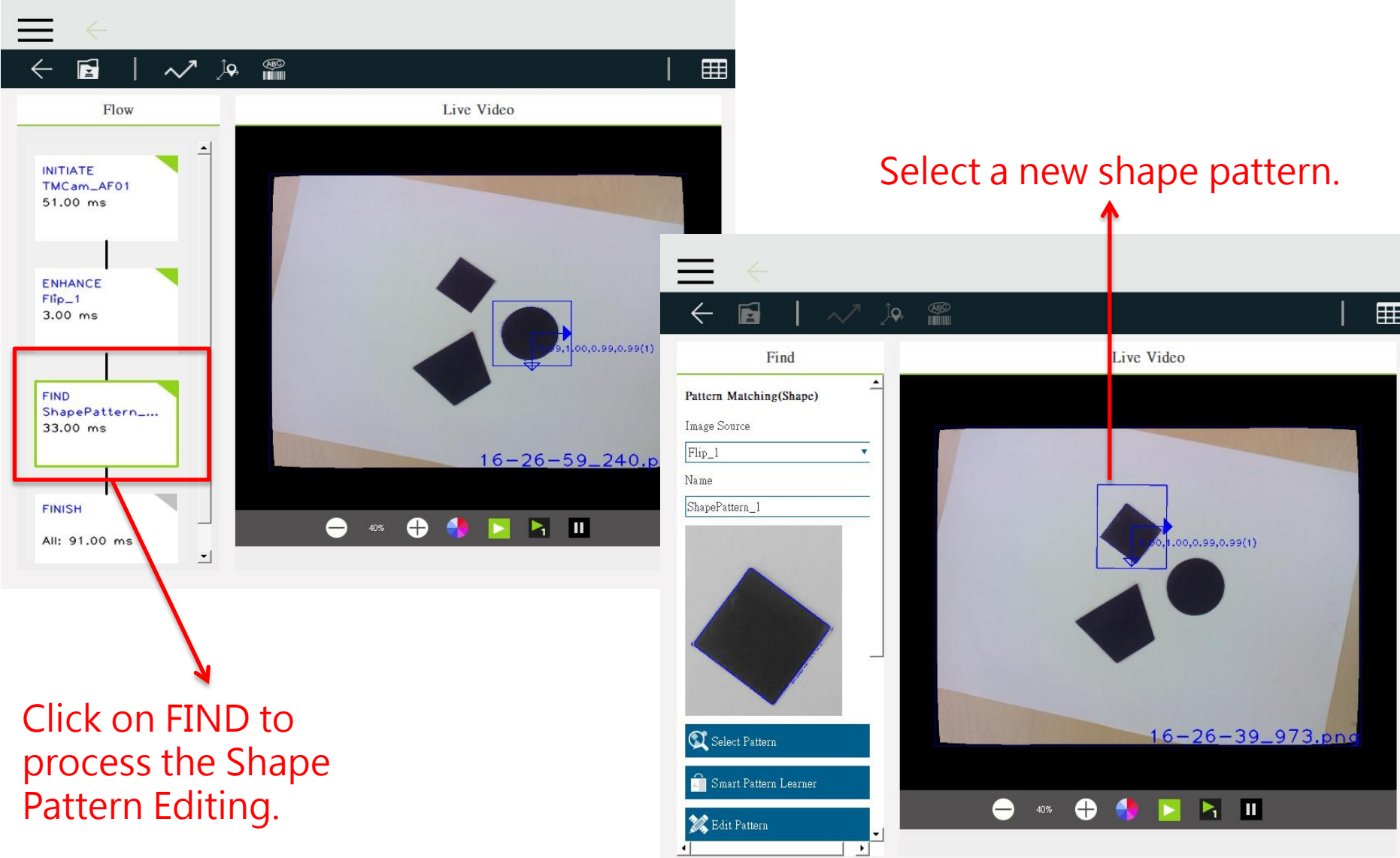

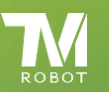

# Click on both the "Save Source Images" and "Save Result Images" button when saving the finished job.

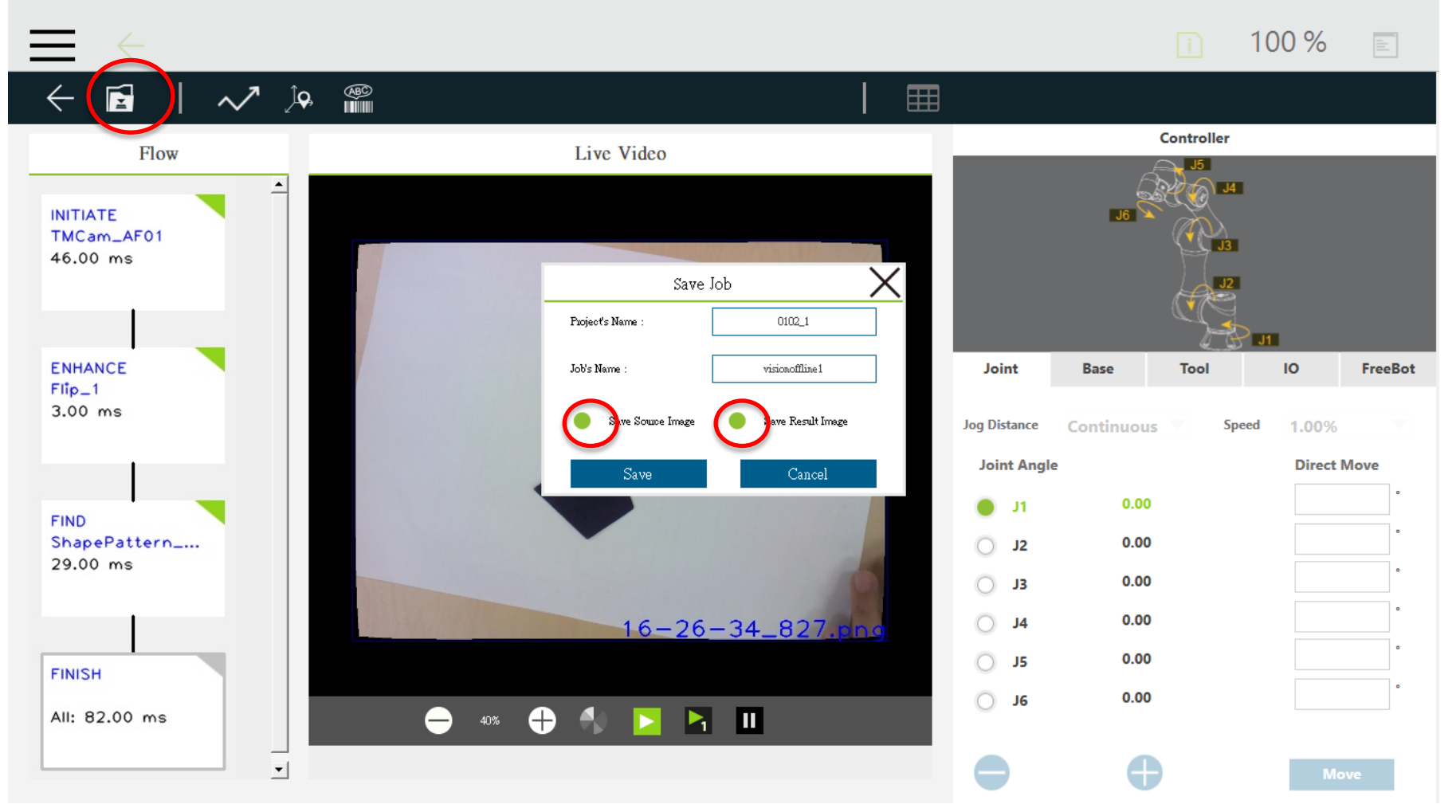

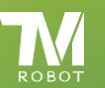

• After importing from the offline project, the shape pattern will be the new pattern which is selected in the offline mode when executing the project.

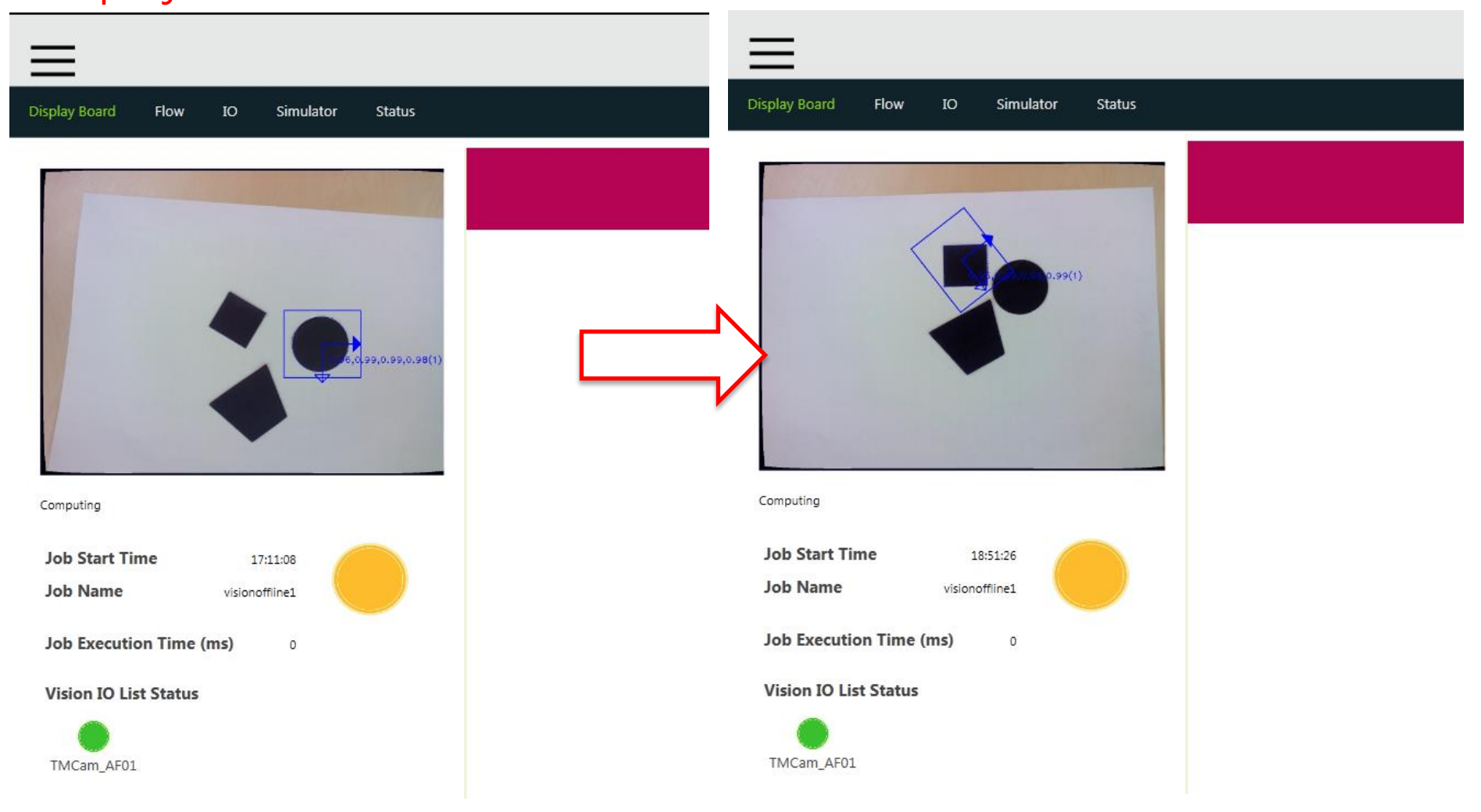

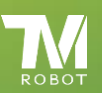

# END

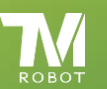